# Message Broadcasting

Message Broadcasting е плъгин за EasyMP Monitor. Администраторите могат да използват плъгина, за да изпращат съобщения или известия до един, няколко или всички проектори в мрежата. Съобщенията могат да се изпращат ръчно, или пък да се използва функцията "Таймер" в EasyMP Monitor, за да се настрои автоматично изпращане.

# Работна среда

Преди да инсталирате плъгина Message Broadcasting, трябва да имате инсталирана EasyMP Monitor (версия 4.50 или по-нова) и да бъдат изпълнени следните изисквания.

- Съвместими компютри Windows<sup>®</sup> 7, Windows Vista<sup>®</sup>, Windows XP или Windows 2000 Professional
- Уверете се, че проекторите ви поддържат Message Broadcasting; проверете на <u>www.epson.com</u>, ако е необходимо.
- Проекторите, до които искате да изпратите своето съобщение, трябва да са били регистрирани в EasyMP Monitor.

# Инсталиране на Message Broadcasting

Следвайте инструкциите на уебсайта на Epson, за да свалите и инсталирате плъгина.

## Създаване на съобщения

Създайте файл или файлове със съобщения във формат JPEG. Могат да се изпращат JPEG изображения с резолюция до 1920 x 1200 пиксела.

## бележка

Ако някой от избраните проектори е изключен, той автоматично ще се включи, когато стартирате Message Broadcasting. За мрежова комуникация се уверете, че за настройката Режим готовност в меню Допълнит. на проекторите е зададено Комуник. вкл. Най-лесният начин за създаване на съобщения във формат JPEG е да се записват слайдове от Microsoft<sup>®</sup> PowerPoint<sup>®</sup> като файлове с разширение .JPG.

- 1. След създаване на слайд или поредност от слайдове, отворете менюто Файл и изберете Запиши като.
- За вид файл посочете Формат за обмен на файлове JPEG (\*.jpg), след което кликнете Запиши. Ако работите с поредност от слайдове, можете да изберете дали искате да запишете Всеки слайд или Само текущия слайд.

## Излъчване на съобщения

Можете да излъчите един JPEG файл или да изберете папка с повече JPEG файлове, които да се излъчат като слайдшоу.

## Ръчно излъчване

Можете ръчно да изберете JPEG файл или папка, в която има повече JPEG файлове, за да се излъчат.

1. Стартирайте EasyMP Monitor.

Може да видите екран като следния, който показва регистрираните проектори и групи:

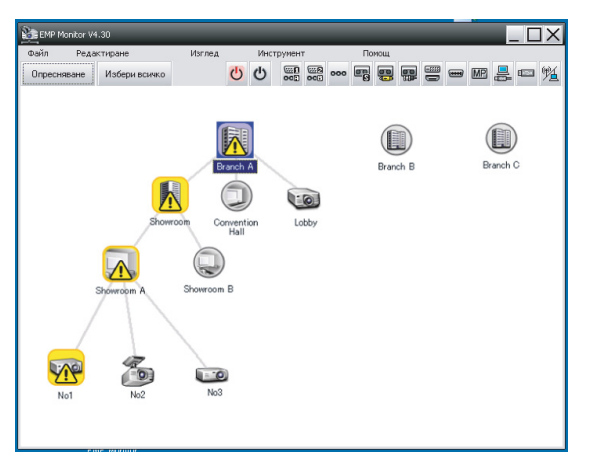

## бележка

Този екран показва пример за Групиране на изглед. Екранът ви ще изглежда различно при Подробен изглед на списък.  Отворете менюто Инструмент и изберете Включване в захранването > Message Broadcasting. Ще видите прозореца на Message Broadcasting:

| Message Broadcasting Ver. X.XX |                           | ×      |
|--------------------------------|---------------------------|--------|
| Projector list                 |                           |        |
| Projector 10                   |                           |        |
|                                |                           | Select |
|                                | C Folder                  |        |
|                                |                           | Select |
|                                | Update interval 1 minutes |        |
|                                | Start                     | End    |
|                                |                           |        |
|                                |                           |        |
|                                |                           | Close  |
|                                |                           | CHOIC  |

#### бележка

Потребителският интерфейс на Message Broadcasting е само на английски език.

- 3. Изберете проектора или групата, до които искате да изпратите своето съобщение.
- Изберете едно от двете полета за отмятане.
   File: изберете, за да излъчите един-единствен файл.
   Folder: изберете, за да излъчите поредност от файлове като слайдшоу.
- 5. Кликнете Select, след което изберете файла или папката, които желаете да излъчите.

Ще видите файла или папката в прозореца на Message Broadcasting:

| Message Broadcasting Ver. X.XX<br>Projector list | X                                                                                                    |
|--------------------------------------------------|----------------------------------------------------------------------------------------------------|
| Projector 10                                     | <ul> <li>C File</li> <li>Select</li> <li>C Floder</li> <li>C · Users \John Smith\Documents\Announce</li> <li>Select</li> <li>Update interval</li> <li>1          <ul> <li>minutes</li> <li>Start</li> <li>End</li> </ul> </li> </ul> |
|                                                  | Close                                                                                                    |

#### бележка

Потребителите на проектори или презентаторите могат да прекратят излъчваното съобщение по всяко време, като натиснат бутона Esc на проектора или на дистанционното управление.

След натискане на бутона Esc, проекторът няма да получава излъчвани съобщения, докато не бъде рестартиран.

## бележка

Този екран показва пример за Групиране на изглед. Екранът ви ще изглежда различно при Подробен изглед на списък.

- Ако сте избрали папка, можете да посочите времевия интервал между два слайда.
   Изберете броя минути за Update interval.
- 7. Кликнете Start.

Вашето съобщение или слайдшоу се изпраща до избрания проектор или група.

Ако някой проектор в момента работи, то Message Broadcasting ще прекъсне съществуващата проекция от него.

8. Когато искате да прекратите показването на съобщение или слайдшоу, кликнете End.

Ако не кликнете End, съобщението ще остане на екрана. Ако излъчвате слайдшоу, то ще се повтаря, докато го прекратите.

#### Автоматично излъчване

Можете да използвате функцията Таймер в EasyMP Monitor, за да настроите слайдшоу или съобщения за автоматично излъчване.

1. Стартирайте EasyMP Monitor.

Може да видите екран като следния, който показва регистрираните проектори и групи:

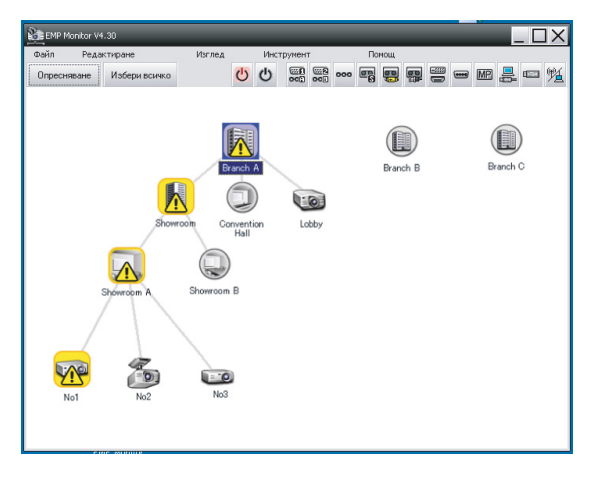

 Отворете менюто Инструмент и изберете Таймер > Настройки на таймера.

Настройки на таймера X Прожектори Дата Branch A
 Gonvention Hall
 Game Lobby
 Market Showroom 4 12/2008 СРЯ НЕД ПОН ВТО NET СЪБ ЧЕТ 2 3 4 5 6 1 Showroom A COD No1 COD No2 8 9 10 11 12 13 14 15 16 17 18 19 20 21 22 23 24 25 26 27 28 29 30 31 Branch B
 Branch C Таймери Време Работа Показване на име Дата < > Разрешен Забранен Добавяне Редактиране Изтриване Затваряне

Ще видите прозореца Настройки на таймера:

- 3. Изберете проектора или групата, до които искате да изпратите своето съобщение.
- 4. Кликнете Добавяне.

Ще видите прозореца Създаване на нов таймер:

| Create New Timer | _          | × |
|------------------|------------|---|
| Schedule mode    | Date       |   |
| Date             | 2009/03/26 | • |
| Time (24 hour)   | 09:55      | * |
| <u>Operation</u> | Power ON   | - |
|                  |            |   |
|                  |            |   |
|                  |            |   |
|                  |            |   |
|                  |            |   |
|                  |            |   |
|                  |            |   |
|                  |            |   |
|                  |            |   |

- 5. Кликнете 🔄 в полето Режим:график на работа и изберете едно от следните:
  - Дата—Изберете датата, на която желаете да се излъчи.
  - Всяка седмица—Изберете началната и крайната дата и деня или дните, в които желаете да се излъчва.
  - Всеки ден—Изберете началната и крайната дата за ежедневното излъчване.

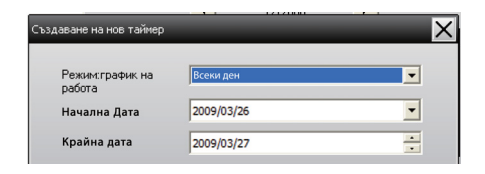

- 6. Изберете часа, в който искате да започва излъчването.
- Кликнете в полето Работа и изберете Message Broadcasting start, след което кликнете OK. Ще видите следното:

| Create New Timer     | _                              | ×      |
|----------------------|--------------------------------|--------|
| Schedule gode        | Date                           | •      |
| te .                 | 2009/04/01                     | •      |
| Type (24 hour)       | 17:08                          | ÷      |
| (peaks               | Message Broadcasting start     | -      |
| You are about to sta | rt Message Broadcasting sessio | in.    |
|                      |                                |        |
| • File               |                                | ielect |
| C Folder             |                                |        |
|                      |                                | ielect |
| Update interval      | 5 🛃 minutes                    |        |
|                      |                                |        |
|                      |                                |        |
|                      |                                |        |
|                      | OK                             | Cancel |

- Изберете едно от двете полета за отмятане.
   File: изберете, за да излъчите един-единствен файл.
   Folder: изберете, за да излъчите поредност от файлове като слайдшоу.
- 9. Кликнете Select, след което изберете файла или папката, които желаете да излъчите.
- Ако излъчвате слайдшоу, можете да посочите времевия интервал между два слайда.
   Изберете броя минути за Update interval.
- 11. Кликнете ОК.

| Настройки на таймера                       | _            | _                | -       | -       | -      | -          | -        | ×              |
|--------------------------------------------|--------------|------------------|---------|---------|--------|------------|----------|----------------|
| Прожектори                                 | Дата         |                  |         |         |        |            |          |                |
| Branch A     Gonvention Hall     Gan Lobby |              |                  | •       | 12/2008 | 3      | •          |          |                |
|                                            | НЕД          | ПОН              | BTO     | СРЯ     | HET    | <b>NET</b> | СРЕ      | 7              |
| E Showroom                                 |              | 1                | 2       | 3       | 4      | 5          | 6        |                |
| Showroom A                                 | 7            | 8                | 9       | 10      | 11     | 12         | 13       | 1              |
| KAR No2                                    | 14           | 15               | 16      | 17      | 18     | 19         | 20       | 7              |
| UZD No3                                    | 21           | 22               | 23      | 24      | 25     | 26         | 27       |                |
| E Showroom B                               | 28           | 29               | 30      | 31      |        |            |          |                |
| Branch C                                   |              |                  |         |         |        |            |          | -              |
|                                            | Таймери      | I.               |         |         |        |            |          |                |
|                                            | n            | Показване на име |         |         | Дата   |            | Време    | Работа         |
|                                            | (33) L       | CC Lobby         |         |         | 2005/0 | 8/18       | 19:03    | PC2 or Input B |
|                                            | 🛃 Showroom A |                  |         | 2005/0  | 8/18   | 19:06      | Power ON |                |
|                                            | La S         | Showroom B       |         |         | 2005/0 | 8/18       | 20:05    | Power ON       |
|                                            | (CO) N       | 03               | -       |         | 2005/0 | 8/18       | 20:07    | Power ON       |
|                                            | ALC C        | onvention H      | all     |         | 2005/0 | 8/19       | 20:04    | Power ON       |
|                                            |              |                  |         |         |        |            |          |                |
|                                            |              |                  |         |         |        |            |          |                |
|                                            |              |                  |         |         |        |            |          |                |
|                                            | Paspe        | шен              | Забране | н       | Добавя | ане        | Редакти  | ране Изтриване |
|                                            |              |                  |         |         |        |            |          | Затваряне      |

Ще видите своя график в прозореца Настройки на таймера:

12. Изберете часа, в който искате да приключи излъчването. Кликнете Добавяне, изберете часа, след което изберете Message Broadcasting end в полето Работа и кликнете OK. Трябва да зададете краен час; в противен случай съобщението ви ще се излъчва неопределено дълго време.

Можете да използвате бутоните в дъното на екрана за активиране, деактивиране, редакция или изтриване на настройките за таймер.

13. Когато приключите с промяната на настройките на таймера, кликнете Затваряне, за да запазите зададените настройки.

#### бележка

Потребителите на проектори или презентаторите могат да прекратят излъчваното съобщение по всяко време, като натиснат бутона Esc на проектора или на дистанционното управление.

След като бутонът Esc бъде натиснат, проекторът няма да получава излъчваните съобщения, докато не бъде рестартиран.

# Решаване на проблеми

Ако съобщенията не се показват на дадени проектори, проверете следното:

- Ако съобщението не се показва на никой от проекторите, проверете настройките на защитната стена на компютъра, на който върви EasyMP Monitor. Уверете се, че EasyMP Monitor е зададен като изключение за защитната стена.
- Ако отделен проектор не показва съобщението, се уверете, че за настройката Режим готовност в менюто Допълнит. на проектора е зададено Комуник. вкл.
- Ако потребителят на проектор или презентаторът е натиснал бутона Esc, за да прекрати излъчваното съобщение, проекторът няма да получава съобщения, докато не бъде рестартиран. Опитайте да рестартирате проектора.